# Vásárlási útmutató

# **1.** A szolgáltató

A tájékoztatás az ÁSZF Impresszumában található.

# 2. <u>Az elektronikus formátumban forgalmazott szabványok</u> <u>használati feltételei</u>

# 3. Az MSZT Webáruházában történő vásárlás

## 3.1. Regisztráció

A szabványok bibliográfiai és értékesítési adatai mindenki számára regisztráció nélkül elérhetők, azonban vásárolni csak a kötelezettségektől mentes, ingyenes regisztráció után lehet.

Első regisztráció előtt kérjük, olvassák el a Webáruház regisztráció és megrendelés menete leírást.

**Regisztrálni** a **Belépésre** kattintás után megjelenő beviteli mezők **alatt** található **Regisztráció linken** lehet. Jelszavakat, visszafejthető formában, nem tárolnak rendszereink. **Új jelszót** a Belépés menüre kattintva megjelenő **Elfelejtett jelszó** menüben kérhetnek.

**Regisztráció** során az **Ügyintézői felülethez** mint **felhasználó** és/vagy **kapcsolattartó** regisztrálnak. A **megrendelés** folyamán adják meg a **számlázáshoz** és a megrendelt szabvány(ok) **szállításához** szükséges **adatokat**.

A szabványon vízjelként a regisztrált "Számlázási név"-ben megadott adat jelenik meg!

**Magánszemély**: természetes személy, **jogi személy**: jogszabály által létrehozott szervezeti forma, pl. Kft., Bt., egyéni vállalkozó stb.

## 3.2. A rendelés menete

A Webáruházban szabványt keresni a bal oldalon lévő Szabványkeresővel lehet.

A Webáruházban **MSZ kibocsátói jellel ellátott szabványok és szabványjellegű dokumentumok** rendelhetők elektronikus és papírformátumban.

Amennyiben a keresett szabványt nem találja, kérjük, kattintson a <u>GYIK-re</u>, ahol további keresési lehetőségeket találnak vagy <u>Szabványértékesítéssel</u> kapcsolatban keressen bennünket a kapcsolódó aloldalon.

A Webáruházban feltüntetett árak a magyar nemzeti szabványok hivatalos nettó árai és magyar forintban (HUF) vannak megadva.

**Szabványokat keresni** <u>hivatkozási szám</u> (jelzet), vagy a szabvány címében előforduló kulcsszó (cím) szerint lehet, továbbá az <u>ICS-szám</u> (szabványok nemzetközi osztályozási rendszere) is lehetőséget biztosít tematikus keresésre.

A találati listáról a szabvány részletes **bibliográfiai** és **értékesítési adatai** a szabvány **hivatkozási számára** kattintva tekinthetők meg.

#### Rendelni csak találati lista nézetben lehet!

A "Kosárba tesz" gombra kattintva a kiegészítő jellemzők megadásával (szállítási mód, mennyiség/felhasználói hely száma/ médiatípus) a vásárolt szabvány betehető a Kosárba.

#### A választható médiatípusok:

- **papír**formátum (nyomtatott formátum),
- elektronikus fájlformátum (PDF).
- azokat szabványokat, amelyek nyomdatechnikai előállításuk miatt **csak papír**formátumban vagy terjedelmük, egyedi jellemzőjük miatt **csak CD**-n rendelhetők, **külön** jelöljük.

Az adott szabványból egyszerre csak **egy médiatípus** választható és a hozzá tartozó **kiegészítő paraméter** jellemzőket is meg kell adni:

- papírformátum esetén a példányszámot,

- elektronikus formátum esetén az egyidejű felhasználói helyek számát.

Az egyidejű felhasználói helyek tekintetében a <u>Szabványértékesítés</u> aloldalon leírtak szerint történik a szabvány ármeghatározása.

**Ugyanazt** a szabványt **eltérő** formátumban vagy szállítási móddal megrendelni, a megfelelő vásárlási jellemzők beállítása után, a Kosárhoz **újra hozzáadva** lehet.

Egyazon szabvány ugyanolyan szállítási móddal történő **újbóli Kosárba helyezése** az adatok **módosulását okoz**za (példányszám, felhasználói helyek száma). **Eltérő szállítási mód**ban történő rendeléskor **új tételként** kerül a Kosárba.

A *"Kosárból*" szabványt **kivenni** a hozzá tartozó **"Töröl" gomb** (kuka) használatával lehet. A Kosár **teljes tartalmának** törlése a **"Kosár ürítése**" gombbal történik.

A megrendelt tételeket, a számlázási és szállítási adatokat a **Megrendelés** gomb megnyomása előtt még egyszer ellenőrizni lehet.

Kérjük, hogy a megrendelés véglegesítése előtt győződjön meg arról, hogy tényleg a megvásárolni kívánt szabvány(ok) találhatók a *Kosárban!* (szabvány hivatkozási száma, a kiadás nyelve, a kiadás éve stb. szabványadatok ellenőrzésével).

A Vevői adatok módosítása, a Profil gombra kattintva vagy a megrendelés folyamatában lehetséges.

A rendelés módosításához lépjenek vissza a "Kosárhoz".

A "Megrendelés véglegesítése" vagy az "Online fizetés" gomb megnyomásával **a megrendelő jóváhagyja** az általa kiválasztott és "*Kosárba*" tett szabványok megrendelését az ott megjelölt formátumban és szállítási/fizetési feltételekkel. **Ezután nincs lehetőség a rendelés módosítására,** a Webáruház az(oka)t a szabvány(oka)t szállítja a megrendelőnek, amely(ek) a megrendelés leadásakor a "*Kosárban*" voltak.

#### 3.3. Fizetési feltételek

#### Összefoglaló táblázat:

| Rendelhető<br>fájlformátum        | Fizetési mód | Számlázás                                                         | Szállítás                                                                                     |
|-----------------------------------|--------------|-------------------------------------------------------------------|-----------------------------------------------------------------------------------------------|
| Elektronikus (PDF)<br>letöltéssel | Bankkártya   | E-mailben megküldött<br>linkről letölthető<br>elektronikus számla | Felhasználói fiókba:<br>díjfizetést követően<br>azonnal. <b>Elérési idő:</b><br><b>10 nap</b> |

| Rendelhető<br>fájlformátum | Fizetési mód | Számlázás                                                         | Szállítás                                                                               |
|----------------------------|--------------|-------------------------------------------------------------------|-----------------------------------------------------------------------------------------|
|                            | Átutalás     | Papíralapú számla:<br>hagyományos postai<br>úton                  | Felhasználói fiókba:<br>megrendelést<br>követően azonnal.<br><b>Elérési idő: 10 nap</b> |
| Papír                      | Utánvét      | Papíralapú számla: a<br>szabvánnyal együtt                        | Az MPL által, postai<br>úton az utánvétes<br>fizetésnél leírtak<br>szerint.             |
|                            | Bankkártya   | E-mailben megküldött<br>linkről letölthető<br>elektronikus számla |                                                                                         |
|                            | Átutalás     | Papíralapú számla: a<br>szabvánnyal együtt                        |                                                                                         |

### **3.3.1.** Fizetés bankkártyával

A bankkártyás fizetés révén Ön kényelmesen és biztonságosan vásárolhat áruházunkban. A kiválasztott áruk megrendelése után Önt a <u>K&H Pénzforgalmi Szolgáltató Kft.</u> weblapjára irányítjuk, ahol a K&H Pénzforgalmi Szolgáltató Kft. által használt, jelenleg legbiztonságosabbnak ítélt, titkosítással lebonyolított tranzakción keresztül fizethet bankkártyájával. Vásárlóinknak csak annyi a dolga, hogy a fizetési mód kiválasztásánál az "Online fizetés" feliratra kattintsanak, majd a K&H Pénzforgalmi Szolgáltató Kft. fizetési szerverén a kártya számát, lejárati dátumát és háromjegyű biztonsági kódját megadják. A K&H Pénzforgalmi Szolgáltató Kft. a VISA, VISA Electron, V-Pay, MasterCard és Maestro típusú kártyákat fogadja el.

A **kizárólag elektronikus használatra** kibocsátott bankkártyákat csak abban az esetben **fogadhatjuk el**, amennyiben annak **használatát** a **kártyát kibocsátó bank engedélyezi**! Kérjük, érdeklődjön bankjánál, hogy az Ön kártyája felhasználható-e interneten keresztül lebonyolítandó vásárláshoz.

A K&H Pénzforgalmi Szolgáltató Kft. a **sikeres** vásárlást követően a tranzakcióról **engedélyezési számot** bocsát ki, amelyet érdemes felírni vagy az egész oldalt kinyomtatni. **Sikertelen** tranzakció esetén a K&H Pénzforgalmi Szolgáltató Kft. **hibaüzenetben** közli a hiba okát.

Az Ön **személyes adatainak védelme** a K&H Pénzforgalmi Szolgáltató Kft. és partnerei számára kiemelt fontosságú. A weboldalunk használata közben szükséges, azonosításra alkalmas, személyes jellegű adatok begyűjtése és feldolgozása **megfelel** az érvényben lévő magyar **adatvédelmi előírásoknak** (2011. évi CXII. törvény). Az Ön adatait **bizalmasan kezeljük és harmadik fél számára nem továbbítjuk**. kivéve, ha ez a szerződés teljesítéséhez elengedhetetlen (pl. posta, futárszolgálat). Munkatársaink, partnereink és szolgáltatóink titoktartási kötelezettséggel tartoznak felénk.

### A fizetés folyamata

1. A kártyabirtokos a Webáruházban eljut a fizetés pontig. Az **"Online fizetés"** gomb generál egy olyan átirányítást tartalmazó **URL-t**, ami tartalmazza a következőket:

- **egyedi tranzakcióazonosító:** Ezt a Webáruház szoftvere hozza létre, kizárólag az adott tranzakcióhoz tartozik, egyszeri és megismételhetetlen.
- tranzakció**típus** (eladás)
- kereskedőazonosító
- a fizetendő összeg
- nyelvkód
- aláírás

2. A vásárló böngészője **megnyitja** a generált **URL-t**. A szerver **leellenőrzi** a kapott paramétereket, és ha minden rendben van, akkor megjelenít egy **adatbeviteli lapot**, melyen látható a fizetendő **összeg**, **valutanem** és az **MSZT** mint kereskedő, valamint beviteli mezők, amelyek a **kártyaadatokat** kérik.

3. A vásárló ezen a felületen **beírja** a hitelkártya **adatait** és **ellenőrizheti** a fizetendő **összeget**, valamint a kereskedő **nevét**.

4. A banki alkalmazásban a *Fizetem* és a *Mégsem* gomb megnyomásakor is **elindul** egy **folyamat**, és az azonosítóhoz a következő tranzakcióállapotok valamelyikét társítja: *"Sikeres"*, *"Elutasított"*, *"Megszakított"*. A Webáruház **szoftvere** a bank által szolgáltatott adatok alapján **tudja**, hogy a tranzakció hogyan **zárult**, tehát a Webáruház ennek az azonosítónak az alapján **hozza létre a saját üzenetét**. Amennyiben a tranzakció **sikeres** volt, a megrendelés feldolgozásra kerül és a vásárló Kosarát **kiüríti**. Amennyiben **nem** volt **sikeres**, e-mailt küld a vásárlónak a sikertelen megrendelési **kísérletrő**l.

Ez az URL közvetlen a banki alkalmazásra mutat, **MSZT nem ismeri** a vásárló **banki adatait**, mert a fizetési folyamat **kizárólag** a **bankon keresztül** történik.

#### Sikertelen fizetés esetén kérjük, vegye fel bankjával a kapcsolatot!

A megrendelésről szóló visszaigazoló e-mail, valamint a teljesítésről és a számla elérhetőségéről szóló e-mailek között maximum 3 perc is eltelhet, ezért kérjük várja meg a folyamat befejezését!

### 3.3.2. Fizetés utánvéttel

<u>````</u>

Magyar Posta A megrendelt szabvány(oka)t a csomagküldésre szerződött partnerünk a Magyar Posta Logisztika szállítja ki.

Az utánvéttel megrendelt **szabványokat** a **rendelés** során **megadott címre** küldjük, és a kiszállított csomag ellenértékét átvételkor, készpénzben a **kézbesítőnek** kell **kifizetni**.

A csomagokat az MPL kézbesítője házhoz szállítja, ahol az átvevőnek **aláírásával** kell **igazolni** az átvételt. A csomagok **kézbesítéséről** az **MPL e-mailben értesítést** küld.

A kézbesítés hétköznap 8:00 és 17:00 között történik. Akadályozott kézbesítés esetén a kézbesítő értesítést hagy a címzettnél és a csomagot az illetékes Postahivatalba szállítja 5 napos megőrzésre, ahol azonosítás után a csomag átvehető. A megőrzési idő letelte után a csomag visszaszállításra kerül az MSZT-hez, ahol felvesszük a megrendelővel a kapcsolatot.

#### AZ MSZT csomagfeladási napjai: kedd és péntek.

Az MSZT keddenként az előző hét péntek reggeltől kedd reggel 8:00-ig beérkezett, péntekenként pedig az adott héten kedd reggeltől péntek reggel 8:00-ig beérkezett, utánvétes csomagként kézbesítendő megrendeléseket készíti el. Így a postai feladások általában a megrendeléstől számított 2–7 munkanapon belül teljesülnek.

#### Csomagolási és szállítási költségek:

Postai szállítás esetén a csomagolás díja 400 Ft + áfa, a postaköltség 1950 Ft + áfa.

A feltüntetett költségek megfizetését megrendelésenként és nem szabványonként számítjuk fel.

Amennyiben a szabvány(oka)t papíralapon is és elektronikusan is megrendelik, annak árát mindkét formátumnak megfelelően meg kell fizetni.

Az áfa mértéke papíralapú megrendelés esetén 5%, elektronikus formátum megrendelése esetén 27%.

### 3.3.3. Fizetés banki átutalással

<u>Előzetes szerződés</u> létrejötte szükséges. **Elektronikus** formátumban történő megrendelés esetén, annak **teljesítése után** küldjük meg a **számlát** hagyományos postai úton, amelyet utólag átutalással tudnak fizetni.

**Elektronikus formátum:** Az elektronikus formátumú szabványok a megrendelő által saját üzemviteli célra történő felhasználás esetén 1 példányban nyomtatható.

Felhívjuk szíves figyelmüket arra, hogy az MSZT-nek nem feladata gondoskodni a megvásárolt szabványok mentési, archiválási, törlési hibáiból vagy a tárolók mechanikai sérüléseiből, továbbá a szabvány sérülése, megsemmisülése esetén azok újbóli megküldése. A szállítással a teljes rendelési folyamat lezárult. A megrendelt szabványokról a megrendelő köteles gondoskodni!

A vásárló a forgalmi adataira vonatkozó részletes információkat, illetve hiteles számlamásolatot a Szabványértékesítés címén (kiado@mszt.hu vagy az ertekesites@mszt.hu) kérhet a rendelésazonosító megadásával.

## 4. Megrendelés lemondásának módja és feltételei, elállás joga

A megrendelt szabványt – jellegéből adódóan – a Magyar Szabványügyi Testület nem cserél és nem veszi vissza.

**Megrendelést** követően az **egyedileg előállított, vízjelezett szabványokra tekintettel** a vásárlást követően, a 45/2014. (II. 26.) Korm. rendelet) 29.§ (1) bekezdés c) pontja alapján, az **elállási jog nem gyakorolható**.

Az MSZT a visszaigazolt **megrendeléseket nem** tudja **módosítani**. Az MSZT az elektronikus úton történő megrendelés visszaigazolásának, a megrendelés beérkezése után, a szerverén keletkezett rendelés visszaigazolást tekinti.

## 5. Reklamációkezelés / Hibabejelentés

A Magyar Szabványügyi Testület **reklamációkat** csak **írásban** fogad el a szolgáltató megnevezésénél megadott helyeken. A reklamáció benyújtójának **mellékelni** kell a megrendeléskor kapott rendelés **visszaigazolást**.

A kártalanítás módja és feltétele: A Magyar Szabványügyi Testület által elismert reklamációkor a vételárat a visszaküldött eredeti számla megküldése után visszautalja, vagy a számla értéke levásárolható.

#### Az ügyfél által megadott adatok kezelésének és felhasználásának módja

A Webáruház a vásárló adatait **nem adja át** harmadik félnek és csak a **számlázás** és **szállítás** céljára használja fel.

## 6. Adatvédelem

Az adatvédelemre és adatkezelés biztonságára vonatkozó konkrét információkat <u>az Adatkezelési</u> <u>tájékoztató</u> nyújt.

**Követelésbehajtás:** Amennyiben a vásárló a rendelés visszaigazoláson feltüntetett adatoknak megfelelően kiállított számlát **nem**, vagy nem megfelelően **egyenlíti ki**, az MSZT jogosult a vásárlót a további vásárlásból **kizárni**, valamint a szükséges személyes adatokat alvállalkozójának, vagy megbízottjának vásárló azonosítás és/vagy **követelés**érvényesítés céljából átadni.

#### MSZT-Webáruház

Tel.: +36-1-456-6892; +36-1-456-6893, Fax: +36-1-456-6841

E-mail-cím: webaruhaz@mszt.hu